# "Ecocost" sąskaitų registravimo ir derinimo INSTRUKCIJA

Informacija viešųjų pirkimų (ir/ar užsakymų) iniciatoriams, sutarčių administratoriams, padalinių vadovams bei pirkimų derintojams apie sąskaitų registravimą ir derinimą viešųjų pirkimų programoje ECOCOST

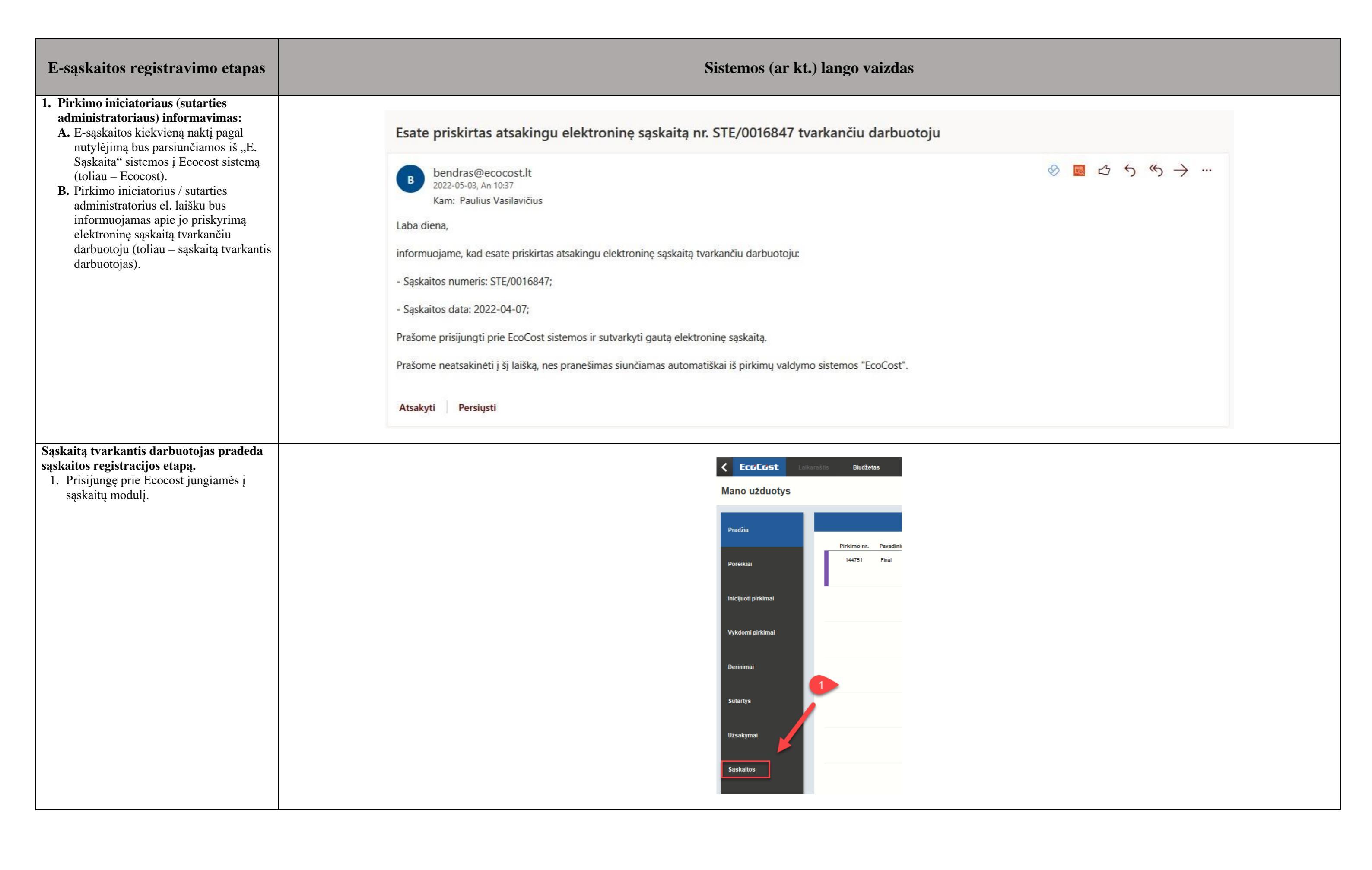

#### Sąskaitų modulio pagrindinis langas

- 2. Skirtuke "Nepriimtas sprendimas" pasirenkame atitinkamą sąskaitą, ku norime registruoti ir
- 3. galime iš karto spausti mygtuką "Registruoti".
- 4. Prieš sąskaitos registravimą, derėtų pasitikrinti ar sąskaitoje įvestas teisingas sutarties Nr. (toliau žiūrėti punktą).
- 5. Jeigu sąskaitoje yra netikslumų, pv nurodytas ne tas pirkimo objektas, tas kiekis, ne tie mato vnt., ne ta su pagal kurią teikiama sąskaita ir pan reikia iš karto atmesti. Tokiu atveju privaloma el. paštu:

zita.geštautiene@lsmuni.lt informu Universiteto atsakinga darbuotoj kad atmestų šią sąskaitą "E. Sąskai sistemoje.

- 6. Sutartis, tiekėjas, sąskaitos objektas užsakymas - po jais esantys apskrit informuoja mus apie duomenų atpažinimą – žalias – duomenys atpažinti,
- 7. raudonas duomenys neatpažinti, (geltonas - informuoja apie neesmi netikslumą, dėl kurio sąskaita gali registruojama ir derinama).
- 8. Jeigu norime pakeisti atsakingą už sąskaitos tvarkymą darbuotoją, tai

## galime atlikti paspaudę 🖍.

### Sąskaitų modulio pagrindinis langas sutarties informacija

- 9. Sutarties informacijos pateikiama pagrindinė informacija.
- 10. Yra galimybė peržiūn sutarties informaciją.

|                    |                        |                           | Sąskaitos       |                   |                  | 3   | Registruoti                                                 |                   | Sąskaitos informacija    |
|--------------------|------------------------|---------------------------|-----------------|-------------------|------------------|-----|-------------------------------------------------------------|-------------------|--------------------------|
|                    | Nepriimtas spren       | dimas                     |                 | Priimtas          | sprendimas       |     | Sutartis                                                    |                   | Tiekėjas                 |
| Sąskaitų rod       | dymas: Visos           | <ul> <li>Sąska</li> </ul> | aitų apimtis: 🛛 | Mano 🕑            |                  |     | <u> </u>                                                    |                   | •                        |
| Įveskite su        | utarties pavadinimą    |                           |                 | ٩                 | T                |     | Sąskaitos informacija                                       | Sutarties informa | acija                    |
| Sutarties p        | bavadinimas Sąsk       | aitos numeris             |                 |                   |                  |     | Atsakingas už sąskaitos tvarkymą:                           |                   | PVM Sąskaita faktūra     |
| Numeris            | Sąsk. data             | Importavimo<br>data       | Vertė su PVN    | / Tiekėjas        |                  |     | technologijų centras                                        |                   | Serija STE Nr. 0016847   |
|                    | 2022-02-04             | 2022-02-14                | 175,11          |                   |                  |     | (birkimoiniciatorius)                                       |                   | Išrašymo data 2022-04-07 |
|                    | xslų universitetas     |                           |                 |                   |                  |     | Pirkėjas                                                    |                   |                          |
|                    | 2022-03-23             | 2022-04-11                | 5.27            |                   |                  | _   | Lietuvos sveikatos mokslų universitetas                     |                   |                          |
|                    | xslu universitetas     |                           |                 |                   |                  |     | Kaunas, A. Mickevičiaus g. 9                                |                   |                          |
|                    | 2022.02.20             | 2022.04.44                | 55.00           |                   |                  | _   | Kodas<br>RVM mekéteje kodas                                 |                   |                          |
|                    | 2022-03-30             | 2022-04-11                | 55,55           |                   |                  | - 4 | 4 Sutarties nr. P20-323                                     |                   |                          |
|                    | asig universitetas     |                           |                 |                   |                  |     | Prosentes skieltu, kurisma rasti stikimanus sutarkis: 04    |                   |                          |
|                    | 2022-03-01             | 2022-04-13                | 283,14          |                   |                  |     | Procentas objektų, kurienis fasti autorinėnys sutartyje. 0% |                   |                          |
|                    | skilų universitetas    |                           |                 |                   |                  | -   | Rolety remontas                                             |                   |                          |
|                    | 2022-03-14             | 2022-04-13                | 215,38          |                   |                  |     | Jungtis valdymo grandinėlei (balta)                         |                   |                          |
|                    | skilų universitetas    |                           |                 |                   |                  | -   | Grandinėlė valdymo (balta) T56079090                        |                   |                          |
|                    | 2022-04-11             | 2022-04-13                | 522,72          |                   |                  |     | Valdymo mechanizmas kairys (baltas) T39253000               |                   |                          |
|                    | skslų universitetas    |                           |                 |                   |                  | -   |                                                             |                   |                          |
|                    | 2022-04-14             | 2022-04-21                | 2,90            |                   |                  |     |                                                             |                   |                          |
| Lietuvos sveikatos | s mokslų universitetas |                           |                 |                   |                  | -   |                                                             |                   |                          |
| STE/0016847        | 2022-04-07             | 2022-04-25                | 15,00           | Uždaroji akcinė b | endrovė "Stelsa" |     |                                                             |                   |                          |
| Lietuvos sveikatos | s mokslų universitetas |                           |                 | Laukiama sprend   |                  | -   |                                                             |                   |                          |
|                    | 2022-05-04             | 2022-05-04                | 18,15           |                   |                  |     | L                                                           |                   |                          |
| Lietuvos sveikatos | s mokslų universitetas |                           |                 |                   |                  | -   |                                                             |                   |                          |
|                    |                        |                           |                 |                   |                  |     |                                                             |                   |                          |
|                    |                        |                           |                 |                   |                  |     |                                                             |                   |                          |
|                    |                        |                           |                 |                   |                  |     |                                                             |                   |                          |
|                    |                        |                           |                 |                   |                  |     |                                                             |                   |                          |

| sutarties informacija                   | 3                          |                            |   |                       |                   |               |  |
|-----------------------------------------|----------------------------|----------------------------|---|-----------------------|-------------------|---------------|--|
| 9. Sutarties informacijos skirtuke      | Registruoti                |                            |   | Sąsl                  | aitos informacija |               |  |
| pateikiama pagrindinė sutarties         |                            | Sutartis                   |   |                       | Tiekėjas          |               |  |
| informacija.                            |                            |                            |   |                       | •                 |               |  |
| 10. Yra galimybė peržiūrėti ir pilną    | S                          | ąskaitos informacija       | 9 | Sutarties informacija |                   | Sąskaitos PDF |  |
| sutarties informaciją.                  |                            |                            |   |                       |                   |               |  |
|                                         | 1. Registrų centro informa | acija                      |   |                       |                   |               |  |
|                                         | Sutarties numeris:         | P20-323                    |   |                       |                   |               |  |
|                                         |                            |                            |   |                       |                   |               |  |
|                                         | 2. EcoCost sistemos infor  | rmacija                    |   |                       |                   |               |  |
|                                         |                            |                            |   |                       |                   |               |  |
|                                         | Sutarties pavadinimas:     | Žaliuzių, roletų remontas. |   |                       |                   |               |  |
|                                         | Sutarties verté be PVM:    | 4132,23                    |   |                       |                   |               |  |
|                                         | Sutarties verté su PVM:    | 4999,9983                  |   |                       |                   |               |  |
|                                         | Sutarties data:            | 2020-06-23                 |   |                       |                   |               |  |
|                                         | Galioja nuo:               | 2020-06-23                 |   |                       |                   |               |  |
|                                         | Galioja iki:               | 2022-07-23                 |   |                       |                   |               |  |
|                                         | Tiekėjas:                  | Stelsa UAB                 |   |                       |                   |               |  |
|                                         |                            |                            |   |                       |                   |               |  |
|                                         |                            |                            |   |                       |                   |               |  |
| Sąskaitos registravimo langas –         |                            |                            |   |                       |                   |               |  |
| registravimas sutarties (patvirtintos   |                            |                            |   |                       |                   |               |  |
| iniciavimo paraiškos) pagrindu.         |                            |                            |   |                       |                   |               |  |
| 11. Pasirinkę sąskaitos registravimą (3 |                            |                            |   |                       |                   |               |  |
| punktas) turime pasirinkti kokiu        |                            |                            |   |                       |                   |               |  |

|   |                            |                               | Saskaito                                                                                                    | objekta                                                       |                                                      | 5 Atmesti                                        |
|---|----------------------------|-------------------------------|----------------------------------------------------------------------------------------------------|---------------------------------------------------------------|------------------------------------------------------|--------------------------------------------------|
| + |                            |                               | 7                                                                                                    |                                                               | 15                                                   |                                                  |
|   |                            |                               |                                                                                                    | К                                                             | omentaras                                            |                                                  |
|   | Kiekis<br>1<br>3<br>3<br>1 | Matas<br>vnt<br>vnt<br>kompl. | Pardavėjas<br>Uždaroji akcinė b<br>Kauno m. Kauno<br>Kodas<br>PVM mokėtojo ko<br>AB "Swedbank", 1<br>atsisik. sąsk<br>Vieneto kaina, Eur<br>4.00<br>1.50<br>1.00<br>0.90 | endrové *<br>m<br>das<br>codas 73(<br>21,00<br>21,00<br>21,00 | Stelsa*<br>PVM Kodas<br>PVM1<br>PVM1<br>PVM1<br>PVM1 | Suma be PVM, Eur<br>4,00<br>4,50<br>3,00<br>0,90 |
|   |                            |                               | Iš viso (be PVM)<br>PVM suma<br>Iš viso mokėti                                                                                                    | 21,00                                                         |                                                      | 12,40<br>2,60<br>15,00                           |
|   |                            |                               | Iš viso (be PVIII)<br>PVIII suma<br>Iš viso mokėli                                                                                                    | 21,00                                                         | ,                                                    | 12,40<br>2,60<br>15,00                           |
|   |                            | Sąsł                          | Iš viso (be PVII)<br>PVII suma<br>Iš viso mokėti<br>kaitos objektas                                                                                                    | 21,00                                                         | ,                                                    | 12,40<br>2,60<br>15,00                           |
|   |                            | Sąsł                          | Iš viso (be PVIII)<br>PVIII suma<br>Iš viso mokėti<br>kaitos objektas                                                                                                    | 21,00                                                         |                                                      | 12,40<br>2,60<br>15,00                           |
|   |                            | Sąs                           | Iš viso (be PVII)<br>PVII suma<br>Iš viso mokėti<br>kaitos objektas<br>Kom                                                                                               | 21.00                                                         | IS                                                   | 12,40<br>2,60<br>15,00                           |

|            | pagrindu norime registruoti sąskaitą –                                                                                                    | Sa Sa                                                                                                    | ąskaitos  | registravimas                                                                                                    |                                                           |             |                                                                                                    |
|------------|----------------------------------------------------------------------------------------------------|----------------------------------------------------------------------------------------------------|-----------|----------------------------------------------------------------------------------------------------|-----------------------------------------------------------|-------------|----------------------------------------------------------------------------------------------------|
|            | (kai nesudaroma rašytinė sutartis),<br>sutarties (kai sudaroma rašytinė                                                                                                    | SĄS                                                                                                    | KAITOS    | ĮVEDIMA S                                                                                                    |                                                           |             |                                                                                                    |
| 12.        | sutartis) ar <b>užsakymo</b> (kai prekės ar<br>paslaugos užsakomos per katalogą).<br>Jeigu Ecocost atpažino sutartį, jos<br>eilutė bus žalia – pasirenkame tinkamą                                                                                                    |                                                                                                    | A. Pas    | sirinkite kokiu pag                                                                                                    | rindu yra registuojama sąs                                | skaita?     | 1. Susiejimas                                                                                                    |
|            | sutartį.                                                                                                    | _                                                                                                    | B. Pa     | sirinkite sutartį su                                                                                                   | kuria norite susieti                                      | 11          | v Sutartimi<br>Užsakymu                                                                                                    |
|            |                                                                                                    |                                                                                                    |           |                                                                                                    |                                                           |             |                                                                                                    |
|            |                                                                                                    |                                                                                                    | 1         | Sutarties numeris<br>P20-323                                                                                           | Pavadinimas<br>Žaliuzių, roletų remontas.                 | 12          |                                                                                                    |
| 12         | Additional interface Texa lines (f                                                                                                    |                                                                                                    |           |                                                                                                    |                                                           |             |                                                                                                    |
| 13.        | Atsiveria skirtukas "įvedimas",<br>kuriame turime įvesti atsakingą<br>asmenį už turtą (kai perkamos prekės<br>arba atlikti rangos darbai arba<br>paslaugos, kurios didina statiniu                                                                                                    | Sąskaitos registravimas SĄSKAITOS ĮVEDIMAS 1. St A. Suveskite trūkstamą informaciją apie sąskaitą Opolečka sumuriu — OTE 1000017                                                                     | usiejimas |                                                                                                    |                                                           | 2. įvedima: | 3                                                                                                    |
| 14.<br>15. | <ul> <li>paslaugos, kurios didina statinių vertę).</li> <li>14. Kadangi objektai neatpažinti (greta jų matome raudonus apskritimus),</li> <li>15. turime juos priskirti sutarties eilutei,</li> </ul>                                                                                                    | Sąskaitos numens: SIEUU16847<br>Sąskaitos data: 2022-04-07<br>Tiekėjas: <b>Stelsa UAB</b><br>Atsakingas už<br>sąskaitos valdymą: pirkimoiniciatorius Informacinių technolog<br>Atsakingas asmuo v 13 | 10iju     |                                                                                                    |                                                           | Suma t      | PVM: 12,40€<br>PVM: ,21<br>ωPVM: 15,00€                                                                                                    |
|            | kaip naujas sutarties eilutes, jeigu<br>tokia galimybė yra numatyta sutartyje.                                                                                                    | B. Sąskaitos ellutės<br>Nr. Prekė́/Paslauga / Darbai Kiekis<br>• 1 Roletų remontas 1                                                                                                    |           | Matas         Kaina be PVM         PVM %           vnt.         4,00         21,00%                                    |                                                           |             |                                                                                                    |
|            |                                                                                                    | 14     2     Jungtis valdymo     3       3     Grandinėlė valdymo     3       4     Valdymo mechanizmas     1                                                                                        |           | vnt.         1,50         21,00%           m.         1,00         21,00%           kompl.         0,90         21,00% |                                                           |             |                                                                                                    |
|            |                                                                                                    |                                                                                                    |           |                                                                                                    |                                                           |             |                                                                                                    |
|            |                                                                                                    | ~                                                                                                    |           |                                                                                                    |                                                           |             |                                                                                                    |
| 16.        | Paspaudę 15 punkte minimą simbolį<br>, turime priskirti objektą sutartyje<br>esančiam objektui, kuris turėtų atitikti<br>pagal kainą. Objekto pavadinimas gali<br>būti atpažintas ne visiškai tiksliai, dėl<br>galimų klaidų, pvz.: ne vietoje padėto<br>kablelio, praleistos raidės, tačiau visais<br>atvejais objekto pavadinimas turi būti | PASIRINKITE EILUTĖS SĄSAJĄ<br>Sąskaitos eilutė: Roletų remontas<br>Sutarties objektai:<br>Veskite objekto pavadinimą<br>Numeris Pavadinimas                                                          |           | Kaina be PVM:                                                                                                    | 4,00<br>Atitikimas pagal kainą:<br>Mato vnt. Kaina be PVM | *           | PASIRINKITE EILUTĖS SĄSAJĄ<br>Sąskaitos eilutė: Roletų remontas<br>Sutarties objektai:<br>Įveskite objekto pavadinimą<br>Numeris Pavadinimas<br>1.1. Žaliuzių, roletų langams remonto paslauga |
|            | objekto pavadinimui.                                                                                                    |                                                                                                    |           |                                                                                                    |                                                           |             |                                                                                                    |

| X<br>3. Biudžetas                                         |
|-----------------------------------------------------------|
| Sąskałos PDF:                                             |
| Suma be PVM eiluté<br>4,00 P                              |
| 4.50 <b>15 1</b><br>3.00 0,90 <b>1</b>                    |
|                                                           |
| Eilučių suma be PVM: 12,40 Eilučių suma su PVM: 15,01     |
| Nepaskirstyta sąskaitos vertė (su PVM): -0,01 €           |
| Kaina be PVM: 4,00                                        |
| Atitikimas pagal kainą:<br>Mato vnt. Kaina be PVM<br>mén. |
|                                                           |

| -   |                                                |                    |                                               |                              |                                |       |              |      |
|-----|------------------------------------------------|--------------------|-----------------------------------------------|------------------------------|--------------------------------|-------|--------------|------|
| 17. | Kai jau sąskaitoje esantys objektai            |                    |                                               |                              |                                |       |              |      |
|     | atpažinti (14 p.) ir greta jų matome           |                    |                                               |                              |                                |       |              |      |
|     | žalius apskritimus, pasirenkame                | Sackaitas registra | in a                                          |                              |                                |       |              |      |
|     | skirtuka "Biudžetas".                          |                    | A C                                           |                              |                                |       |              |      |
| 18  | Saskaitos biudžetas bus "paveldimas"           |                    | A3<br>1 Susiaiimas                            |                              | 2 Ive                          | dimas |              |      |
| 10. | iš pirkimo informacijos (iš sutarties iš       |                    | n coorganae                                   |                              | Line                           |       |              |      |
|     | užeokymo or kt. kur jie buvo onkočiou          | Sąskaitos e        | ilučių finansiniai kodai                      |                              |                                |       |              |      |
|     | uzsakyillo al ki., kul jis buvo alikselau      | 2022 m. 2 ket      | virtis                                        |                              |                                |       |              |      |
|     | suvestas nei registruojama sąskaita).          | Nr.                | Prekė/ Paslauga / Darbai                      |                              |                                |       |              |      |
|     | Jeigu biudzetas registruojamos                 | • 1                | Roletų remontas                               |                              |                                |       |              |      |
|     | sąskaitos objektams nebuvo priskirtas,         |                    |                                               |                              |                                |       |              |      |
|     | · · · + · · ·                                  | • 2                | Jungtis valdymo grandinėlei (balta)           |                              |                                |       |              |      |
|     | pasinaudoję • turime suvesti                   | • 3                | Grandinėlė valdymo (balta) T56079090          |                              |                                |       |              |      |
|     | informaciją apie finansavimą.                  |                    |                                               |                              |                                |       |              |      |
| 19. | Pasirenkame padalinį, finansavimo              | • 4                | Valdymo mechanizmas kairys (baltas) T39253000 |                              |                                |       |              |      |
|     | kodą, biudžeto straipsnį, asmenį               |                    |                                               |                              |                                |       |              |      |
|     | atsakinga už turtą ( <i>jeigu jo nejvedėme</i> |                    |                                               |                              |                                |       |              |      |
|     | 13 p.).                                        |                    |                                               | Sąskaitos finansinio kodo įv | vedimas                        |       | ×            |      |
| 20  | Galima rinktis ir jau iš esamu                 |                    |                                               | FINANSINIO KODO ĮVEDIMAS     |                                |       | X            |      |
| 20. | finansinių kodų jeigų je anksčiau              |                    |                                               | Proeti naują – Rinktis is e: | 20 23                          |       | 19           |      |
|     | huvo suvosti                                   |                    |                                               | Kiekis:                      | 1                              |       | •            |      |
| 21  | Juvo suvesu.                                   |                    |                                               | Iniciatorius padalinys       | Apgyvendinimo paslaugų tarnyba |       | Rinktis      |      |
| 21. | Jergu pasinaudojome ganmybe ir                 |                    |                                               | Finansavimo kodas            |                                |       | Rinktis      |      |
|     | suvedeme asmenį atsakingą uz turtą             |                    |                                               |                              |                                |       |              |      |
|     | 13 p., jis čia jau bus matomas, tačiau         |                    |                                               | Biudžeto straipsnis          |                                |       | Rinktis      |      |
|     | galėsime jį keisti ir priskirti                |                    |                                               |                              |                                |       |              |      |
|     | kiekvienam pirkimo objektui skirtingą.         |                    |                                               | turtą                        | 21                             |       | Rinkus       |      |
| 22. | Turime atkreipti dėmesį, kad                   |                    |                                               |                              |                                |       |              |      |
|     | nepaskirstyta saskaitos vertė būtu 0,00        |                    |                                               |                              |                                |       | Pridėti      |      |
|     | €.                                             |                    |                                               |                              |                                |       |              |      |
| 23  | Kieki parenkame toki koks vra                  |                    |                                               |                              |                                |       |              |      |
| 25. | saskaitoje jejou pilnaj apmokame iš            |                    |                                               | L                            |                                |       | ~            |      |
|     | sąskaltoje, jelgu plilai aplilokalie is        |                    |                                               |                              |                                |       |              |      |
|     | vieno imansavimo satumo.                       |                    |                                               |                              |                                |       |              |      |
|     | <u> </u>                                       |                    |                                               |                              |                                |       |              |      |
| 24. | Suvedus vısą privalomą informaciją             |                    |                                               | <br>                         |                                |       |              |      |
|     | ankstesniuose skirtukuose, atsiranda           |                    |                                               |                              |                                |       |              |      |
|     | žalias skirtukas "Registruoti" – jį            |                    |                                               |                              |                                |       |              |      |
|     | spaudžiame ir patvirtiname, kad tikrai         |                    | 3. Biudžetas                                  |                              |                                |       | 4. Registruc | oti  |
|     | norime registruoti sąskaitą.                   |                    |                                               |                              |                                |       |              |      |
|     |                                                |                    |                                               |                              |                                |       | 24           |      |
|     |                                                |                    |                                               |                              |                                |       |              |      |
|     |                                                |                    |                                               | <br>                         |                                |       |              |      |
|     |                                                |                    |                                               |                              |                                |       |              |      |
|     |                                                |                    |                                               |                              |                                | 45    |              |      |
|     |                                                |                    |                                               |                              |                                |       |              |      |
|     |                                                |                    |                                               |                              | Kiokie                         | Matae | Kaina be DVM | D\/A |
| 1   |                                                |                    |                                               |                              | nichia                         | matas |              | F VI |

|     | Kiekis | Matas  | Kaina be PVM     | PVM %             | Kaina be PVM | 18      |
|-----|--------|--------|------------------|-------------------|--------------|---------|
|     | 3      | vnt.   | 4,00€            | 21%               | 4,04€        | +       |
|     | 3      | m.     | 1,00 €           | 21%               | 1,21€        | +       |
|     | 1      | kompl. | 0,90 €           | 21%               | 1,09€        | +       |
|     |        |        |                  |                   |              |         |
|     |        |        |                  |                   |              |         |
|     |        |        |                  |                   |              |         |
|     |        |        |                  |                   |              |         |
|     |        |        |                  |                   | 22           |         |
|     |        |        | Nepaskirstyta są | skaitos vertė (su | PVM):        | 15,00 € |
|     |        |        |                  |                   |              |         |
|     |        |        |                  |                   |              |         |
|     |        |        |                  |                   |              |         |
|     |        |        |                  |                   |              |         |
|     |        |        |                  |                   |              |         |
|     |        |        |                  | ×                 |              |         |
| oti |        |        |                  |                   |              |         |
|     |        |        |                  |                   | 1            |         |
|     |        |        |                  |                   |              |         |

- 25. Iš karto po sąskaitos registracijos patenkame į sąskaitos derinimo langą, kuriame turime patvirtinti, kad pristatymas (**t.y. rangos darbai atlikti tinkamai ar pristatytos tinkamos prekės, ar tinkamai suteiktos paslaugos**) atitinka sąskaitą
- 26. ir pažymėti ar sąskaita atitinka užsakymą – pilnai ar nepilnai jį uždengia.

#### Pastaba:

Gali būti užsakytos prekės atvežtos per kelis kartus, su keliomis sąskaitomis, todėl jeigu gavome ne viską, ką užsakėme ir ateityje pagal tą patį užsakymą gausime dar vieną pristatymą, turime pažymėti, kad nepilnai uždengia užsakymą, tačiau visais atvejais privaloma vadovautis pirkime nustatytomis sąlygomis. Jei pirkime nėra galimybės, pvz.: prekių priimti dalimis, tokiu atveju užsakymas privalo būti pateiktas pilnai prekių apimčiai ir sąskaita turi būti pateikta užsakyme nurodytai pilnai apimčiai.

- 27. Dabar galime pradėti sąskaitos derinimą.
- 28. Rekomenduojame sąskaitos registraciją ir derinimą atlikti vienu metu ir nenutraukti jo tik atlikus sąskaitos registraciją – nespauskime

mygtuko "atgal" 🤇

- 29. Jeigu jau taip nutiko, kad dėl nenumatytų priežasčių negalėjome pradėti sąskaitos derinimo iš karto po registracijos, tą sąskaitą jau rasime skirtuke "Priimtas sprendimas".
- 30. Jos statusas bus "Priimta".

## 

### Statusas: Gauta

28

| DOKUMENTAI                | Pirkimo objektas                                                                                                    | Sąskaitos pagrindimas | Apmokėjimas                                         |
|---------------------------|----------------------------------------------------------------------------------------------------|-----------------------|-----------------------------------------------------|
| Sąskaitos dokumentai (1): | Sąskaitos pavadinimas:<br>Atitinka sutartį<br>Pristatymas atitinka sąskaitą<br>Atitinka užsakymą<br>Sąskaitos data patenka į<br>sutarties galojimą<br>Sąskaitos suma neviršyja<br>sutarties likučio | 26                    | Sąskaitos<br>Sutarties d<br>Atsakingos<br>Atsakingo |
| derintojai 🗮              | Pirkimo objekto pavadinimas    I.   Atsakingas asmuo už turtą:                                                                                                    |                       | Mato vnt. Kiekis<br>vnt. 1<br>Biutžeto st           |
|                           | F III MINING KOUGS. F I F/02.00100.00 I.0 I.13.0 I K0300                                                                                                    |                       | Diužeio si                                          |

| EcoCos            | it Sąskaitų             | srautas                   | Sąskaitų registra | s             |            |                  |
|-------------------|-------------------------|---------------------------|-------------------|---------------|------------|------------------|
| Sąskait           | ų srautas               |                           | Sąskaitų          | atsisiuntimas |            | Sąskaitos įvedir |
|                   |                         |                           | Sąskaitos         |               |            |                  |
|                   | Nepriimtas spren        | dimas                     |                   | Priimtas      | sprendimas | 29               |
| Sąskaitų ro       | odymas: Visos           | <ul> <li>Sąska</li> </ul> | aitų apimtis: Mar | 10 🗸          |            |                  |
| Įveskite s        | utarties pavadinimą     |                           |                   | ٩             | T          |                  |
| Sutarties         | pavadinimas Sąsl        | kaitos numeris            |                   |               |            |                  |
| lumeris           | Sąsk. data              | Importavimo<br>data       | Vertė su PVM      | Tiekėjas      |            |                  |
|                   |                         |                           |                   |               |            | •                |
|                   |                         |                           |                   |               |            |                  |
|                   |                         |                           |                   |               |            |                  |
|                   |                         |                           |                   |               |            |                  |
|                   |                         |                           |                   |               |            |                  |
|                   |                         |                           |                   |               |            |                  |
|                   |                         |                           |                   |               |            |                  |
|                   |                         |                           |                   | j.            |            |                  |
| Lietuvos sveikato | os mokslų universitetas |                           |                   | Priimta 🚽     | 30         |                  |
| 004/000005        | 2022 02 20              | 2022 04 25                | 550.00            |               |            |                  |

|                                                                      | Pradėti derinimą |
|----------------------------------------------------------------------|------------------|
| Biudžetas<br>s numeris:                                              | Eiga Komentarai  |
| dalyvis: admin<br>is asmuo už turtą: 🖍<br>o asmens už turtą pastaba: |                  |
|                                                                      |                  |
| Verté su PVM/<br>Kaina be PVM PVM Kaina su PVM<br>2,90               |                  |
| 2,40 21% 2,90 <b>+</b><br>2,40€ 21,00% 2,90€ <b></b>                 |                  |
| traipsnis: 2.2.1.1.1.01 Mitybos išlaidos                             |                  |
|                                                                      |                  |
|                                                                      |                  |
|                                                                      |                  |
|                                                                      |                  |
|                                                                      |                  |
|                                                                      |                  |
|                                                                      |                  |
|                                                                      |                  |
|                                                                      |                  |
|                                                                      |                  |
|                                                                      |                  |
|                                                                      |                  |

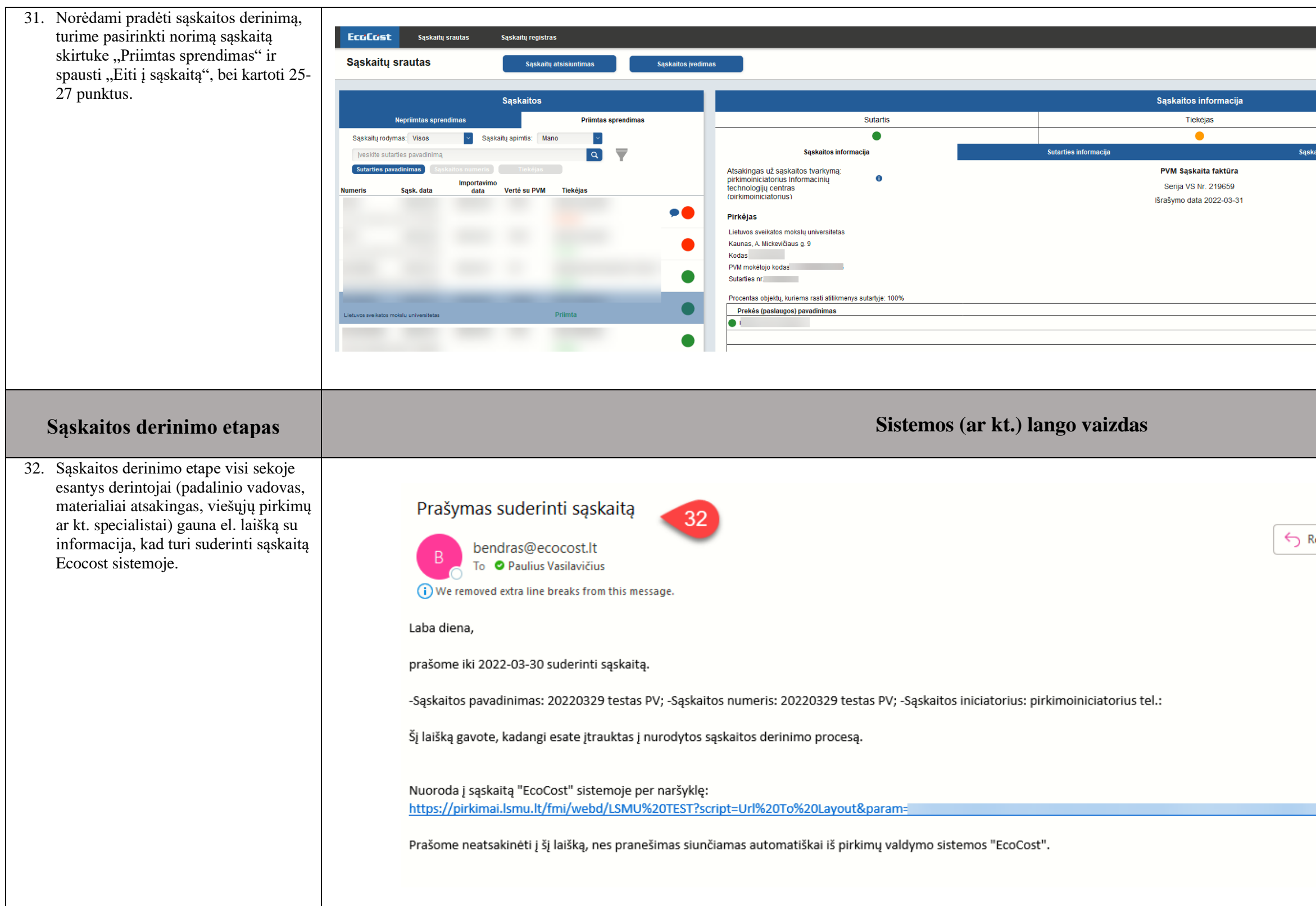

|             |    |          |       |     |                  |           |           |              |            | $\bigcirc$ |
|-------------|----|----------|-------|-----|------------------|-----------|-----------|--------------|------------|------------|
|             |    |          |       |     |                  |           |           |              |            |            |
|             |    |          |       |     |                  |           |           |              |            |            |
|             | +  |          |       |     | Sąskaito         | s objekta | s         |              |            | -          |
| skaitos PDF |    |          |       |     |                  | Ko        | omentaras |              |            |            |
|             |    |          |       |     |                  | 31        |           | Eiti į sąska | tą         | <b>A</b>   |
|             |    |          |       |     |                  |           |           |              |            |            |
|             |    |          |       |     | Pardavejas       |           |           |              |            |            |
|             |    |          |       |     |                  |           |           |              |            |            |
|             |    |          |       |     |                  |           |           |              |            |            |
|             |    | Kiekis   | Matas | Vie | eneto kaina, Eur | PVM %     | PVM Kodas | Suma be      | e PVM, Eur | 1          |
|             |    | 1        | mén.  |     | 1                | 21,00     |           |              |            |            |
|             |    |          |       |     |                  |           |           |              |            | -          |
|             |    |          |       |     |                  |           |           |              |            |            |
|             |    |          |       |     |                  |           |           |              |            |            |
|             |    |          |       |     |                  |           |           |              |            |            |
|             |    |          |       |     |                  |           |           |              |            |            |
|             |    |          |       |     |                  |           |           |              |            |            |
|             |    |          |       |     |                  |           |           |              |            |            |
| Penha       | 16 | Dambs Al |       |     | Ferward          |           |           |              |            |            |
| керіу       | ر  | керіу Аі |       |     | FOIWard          |           |           |              |            |            |
|             |    |          |       |     | an a             | 2022-0    | 3-29 09:7 | 26           |            |            |
|             |    |          |       |     |                  |           |           |              |            |            |
|             |    |          |       |     |                  |           |           |              |            |            |
|             |    |          |       |     |                  |           |           |              |            |            |
|             |    |          |       |     |                  |           |           |              |            |            |
|             |    |          |       |     |                  |           |           |              |            |            |
|             |    |          |       |     |                  |           |           |              |            |            |
|             |    |          |       |     |                  |           |           |              |            |            |
|             |    |          |       |     |                  |           |           |              |            |            |
|             |    | Δ        |       |     |                  |           |           |              |            |            |
|             |    |          |       |     |                  |           |           |              |            |            |
|             |    |          |       |     |                  |           |           |              |            |            |
|             |    |          |       |     |                  |           |           |              |            |            |
|             |    |          |       |     |                  |           |           |              |            |            |

| 33. Prisijungę prie Ecocost sistemos,<br>pagrindiniame lange randa informaciją<br>apie visus dokumentus, kuriuose yra<br>derintojas.                                                                                                    | C ECOECGEN       Lankuradion       Bludžetas       Planas       Vyskrymas       Žurnalas       Katalogas       Ataskaltos       Sudartys       Registras       Registras |
|----------------------------------------------------------------------------------------------------|----------------------------------------------------------------------------------------------------|
| 34. Kiekvienas derintojas turi galimybę<br>suderinti sąskaitą arba ją grąžinti<br>iniciatoriui, jeigu nesutinka su jo<br>įvesta informacija, tokia kaip pvz.:                                                                                                    | CECCECCES SASKAITA          Image: SaskAita       Image: SaskAita         Image: SaskAita       Image: SaskAita         Image: SaskAita       Image: SaskAit                                                                                         |
| 35. finansinis kodas, biudžeto straipsnis ar<br>kt.                                                                                                    |                                                                                                    |
| <ul> <li>36. Atsakingas asmuo už turtą, sąskaitos derinimo etape, paspaudęs mygtuką "Suderinti" (34 p.) turi privalomai įrašyti savo komentarą: <ul> <li>a. Prekės gautos.</li> <li>b. Prekės gautos ir perduotos naudoti.</li> <li>c. Rangos darbai atlikti.</li> <li>Prie šio punkto papildomai reikia nurodyti ilgalaikio materialiojo turto inventoriaus numerį arba statinio unikalų numerį; taip pat pažymėti, jei atlikti darbai laikomi esminiu ilgalaikio materialiojo turto pagerinimu, kitą reikšmingą informaciją.</li> </ul> </li> </ul> | Taip pat Buhalterijai (Turto apskaitos grupei) prašome atskirai pateikti dokumentus: jei įsigytas ilgalaikis materialusis turtas arba nematerialusis turtas, pateikti Ilgalaikio turto perdavimo naudoti veikloje aktą. Jei įsigytas ūkinis inventorius, pateikti Ükinio inventoriaus perdavimo naudoti veikloje aktą. Prašome vadovautis 2015-01-02 LSMU rektoriaus įsakymu Nr. V-07 patvirtinta tvarka "Ilgalaikio materialiojo turto, nematerialiojo turto, atsargų apskaitos Lietuvos sveikatos mokslų universitete tvarka. Vidiniai dokumentai".                                                                                                    |

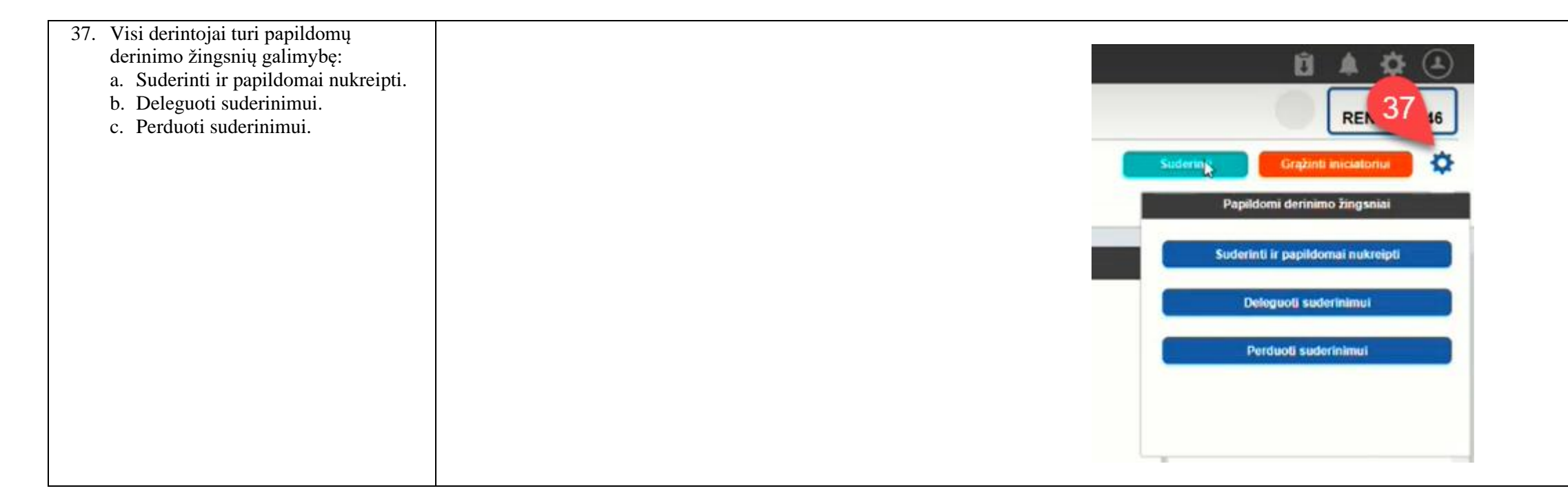

# Sėkmės!